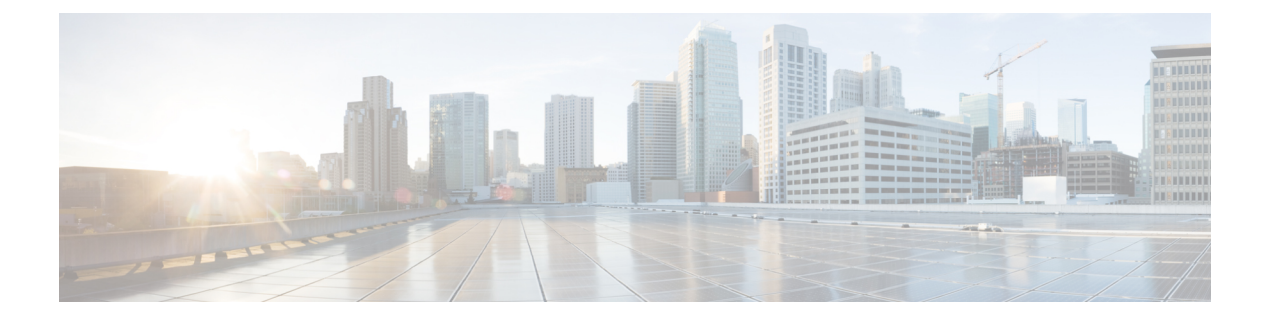

## **Client Limit**

- Information About Client Limit, on page 1
- Configuring Client Limit Per WLAN (GUI), on page 1
- Configuring Client Limit Per WLAN (CLI), on page 2
- Configuring Client Limit Per AP (GUI), on page 3
- Configuring Client Limit Per AP (CLI), on page 3
- Configuring Client Limit Per Radio (GUI), on page 4
- Configuring Client Limit Per Radio (CLI), on page 4
- Verifying Client Limit, on page 5

### Information About Client Limit

This feature enforces a limit on the number of clients that can to be associated with an AP. Further, you can configure the number of clients that can be associated with each AP radio.

From Cisco IOS XE Cupertino 17.8.x onwards, client limiting is supported per AP, per radio, and per radio per WLAN.

### **Limitations for Client Limit**

- APs other than the Cisco Catalyst 9136 Series APs, support only 200 clients per radio. If you configure more than 200 clients for these APs, the number of clients that can be associated with the AP radios will still be limited to only 200 clients, as per the AP capability value.
- Client limiting is supported on the Cisco Catalyst 9136 Series APs in Flex mode.

### **Configuring Client Limit Per WLAN (GUI)**

#### Procedure

| Step 1 | Choose Configuration > Tags & Profiles > ' | WLANs. |
|--------|--------------------------------------------|--------|
|--------|--------------------------------------------|--------|

**Step 2** Click a WLAN from the list of WLANs.

I

| Step 3 | Click the <b>Advanced</b> tab.                                                                                              |
|--------|----------------------------------------------------------------------------------------------------|
| Step 4 | Under the Max Client Connections settings, enter the client limit for Per WLAN, Per AP Per WLAN, and Per AP Radio Per WLAN. |
| Step 5 | Click Update & Apply to Device.                                                                                             |

# **Configuring Client Limit Per WLAN (CLI)**

#### Procedure

|        | Command or Action                                                                                                    | Purpose                                                                                                    |
|--------|----------------------------------------------------------------------------------------------------|----------------------------------------------------------------------------------------------------|
| Step 1 | enable<br>Example:<br>Device# enable                                                                                                    | Enters privileged EXEC mode.                                                                                                    |
| Step 2 | <pre>configure terminal Example: Device# configure terminal</pre>                                                                                                    | Enters global configuration mode.                                                                                                    |
| Step 3 | <pre>wlan wlan-name Example: Device(config)# wlan ramban</pre>                                                                                                    | Specifies the WLAN name.                                                                                                    |
| Step 4 | <pre>client association limit<br/>maximum-clients-per-WLAN<br/>Example:<br/>Device(config-wlan)# client association<br/>limit 110</pre>                                  | Configures the maximum number of clients that can be associated to the given WLAN.                                                                                                    |
| Step 5 | <pre>client association limit ap<br/>max-clients-per-AP-per-WLAN<br/>Example:<br/>Device(config-wlan)# client association<br/>limit ap 120</pre>                         | Configures the maximum number of clients that<br>can be associated to an AP in the WLAN. The<br>valid range is between 0 and 1200 clients. The<br>default value is 0.<br>Note A Cisco Catalyst 9136 Series AP can<br>support a maximum of 1200 clients.                         |
| Step 6 | <pre>client association limit radio<br/>maximum-clients-per-AP-radio-per-WLAN(0-400)<br/>Example:<br/>Device(config-wlan) # client association<br/>limit radio 100</pre> | <ul> <li>Configures the maximum limit of clients that can be associated to an AP radio in the WLAN. The valid range is between 0 to 400 clients. The default value is 200.</li> <li>Note A Cisco Catalyst 9136 Series AP radio can support a maximum of 400 clients.</li> </ul> |

|                                                                                                    | Command or Action                                       | Purpose                                          |
|----------------------------------------------------------------------------------------------------|---------------------------------------------------------|--------------------------------------------------|
| Step 7     end     Returns to p       Example:     Device (config) # end     Alternativel global configuration for the second second seco | end                                                     | Returns to privileged EXEC mode.                 |
|                                                                                                    | Alternatively, you can also press <b>Ctrl-Z</b> to exit |                                                  |
|                                                                                                    | Device(config)# <b>end</b>                              | grobal configuration mode.                       |
| Step 8                                                                                                    | show wlan id wlan-id                                    | Displays the current configuration of the WLAN   |
|                                                                                                    | Example:                                                | and the corresponding client association limits. |
|                                                                                                    | Device# show wlan id 2                                  |                                                  |

## **Configuring Client Limit Per AP (GUI)**

#### Procedure

| Step 1 | Choose Configuration > Tags & Profiles > AP Join.                                                                                                    |  |
|--------|----------------------------------------------------------------------------------------------------|--|
| Step 2 | Click Add.                                                                                                    |  |
| Step 3 | In the General tab, enter the name and description of the corresponding AP join profile.                                                                 |  |
| Step 4 | Click the <b>Client</b> tab.                                                                                                    |  |
| Step 5 | In the <b>Maximum Client Limit</b> field, enter the maximum client associations per AP. The valid values are between 0 and 1200. The default value is 0. |  |
| Step 6 | Click Apply to Device.                                                                                                    |  |

# **Configuring Client Limit Per AP (CLI)**

#### Procedure

|        | Command or Action                                     | Purpose                                                                                                    |
|--------|-------------------------------------------------------|----------------------------------------------------------------------------------------------------|
| Step 1 | configure terminal                                    | Enters global configuration mode.                                                                                                    |
|        | Example:                                              |                                                                                                    |
|        | Device# configure terminal                            |                                                                                                    |
| Step 2 | ap profile ap-profile-name                            | Configures an AP profile and enters AP profile                                                                                                    |
|        | Example:                                              | configuration mode.                                                                                                    |
|        | <pre>Device(config)# ap profile ap-profile-name</pre> |                                                                                                    |
| Step 3 | association-limit max-client-connections              | <ul> <li>Configures the maximum client connections per AP. The default value is 0.</li> <li>Note A Cisco Catalyst 9136 Series AP can support a maximum of 1200 clients.</li> </ul> |
|        | Example:                                              |                                                                                                    |
|        | Device(config-ap-profile)# association-limit 200      |                                                                                                    |

I

|        | Command or Action   | Purpose                                                                            |
|--------|---------------------|------------------------------------------------------------------------------------|
| Step 4 | end                 | Returns to privileged EXEC mode.                                                   |
|        | Example:            | Alternatively, you can also press <b>Ctrl-Z</b> to exit global configuration mode. |
|        | Device(config)# end |                                                                                    |

### **Configuring Client Limit Per Radio (GUI)**

#### Procedure

| Step 1 | Choose Configuration > Tags & Profiles > RF/Radio.                                                                                                    |  |
|--------|----------------------------------------------------------------------------------------------------|--|
| Step 2 | In the <b>RF</b> tab, click the required RF profile name from the displayed list of RF profiles.                                                                                                    |  |
|        | The Edit RF Profile page is displayed.                                                                                                    |  |
| Step 3 | Click the <b>Advanced</b> tab.                                                                                                    |  |
| Step 4 | Under the <b>High Density Parameters</b> section, in the <b>Max Clients</b> field, enter the maximum number of client connections per AP radio. The valid range is between 0 and 400. The default value is 200 client connections. |  |
| Step 5 | Click Update & Apply to Device.                                                                                                    |  |

# **Configuring Client Limit Per Radio (CLI)**

|        | Command or Action                                                                                                    | Purpose                                                                                                    |
|--------|----------------------------------------------------------------------------------------------------|----------------------------------------------------------------------------------------------------|
| Step 1 | configure terminal                                                                                                    | Enters global configuration mode.                                                                                                    |
|        | <b>Example:</b><br>Device# configure terminal                                                                                                    |                                                                                                    |
| Step 2 | ap dot11 {24ghz   5ghz   6ghz} rf-profile<br>rf-profile-name                                                                                      | Configures an RF profile and enters RF profile configuration mode.                                                                                                    |
|        | <pre>Example:<br/>Device(config)# ap dot11 6ghz rf-profile<br/>rf-profile-name</pre>                                                              |                                                                                                    |
| Step 3 | <pre>high-density clients count maximum-client-connections &lt;0-400&gt; Example: Device(config-rf-profile)# high-density clients count 200</pre> | <ul> <li>Configures the maximum number of client connections per AP radio. The valid range is between 0 and 400. The default value is 200 client connections.</li> <li>Note A Cisco Catalyst 9136 Series AP radio can support a maximum of 400 clients.</li> </ul> |

#### Procedure

|        | Command or Action          | Purpose                                                                            |
|--------|----------------------------|------------------------------------------------------------------------------------|
| Step 4 | end                        | Returns to privileged EXEC mode.                                                   |
|        | Example:                   | Alternatively, you can also press <b>Ctrl-Z</b> to exit global configuration mode. |
|        | Device(config)# <b>end</b> | ooo                                                                                |

### **Verifying Client Limit**

To verify client limit in local mode, run the following command:

Device# show wireless stats client delete reasons | sec Max Maximum client limit reached on AP : 0 Maximum client limit reached on AP per wlan : 0 Maximum client limit reached on AP radio per wlan : 0 Maximum client limit reached on AP radio : 0

To verify client limit in the FlexConnect central authentication mode, run the following command:

Device# show wireless stats client delete reasons | sec max AP limiting maximum client per AP : 0 AP limiting maximum client per AP radio per wlan : 0 AP limiting maximum client per AP radio : 0 Verifying Client Limit

I